## Mijn Polismap app

Al uw verzekeringspolissen overal beschikbaar
Alle correspondentie via Mijn Polismap app
Altijd uw groene kaart bij de hand

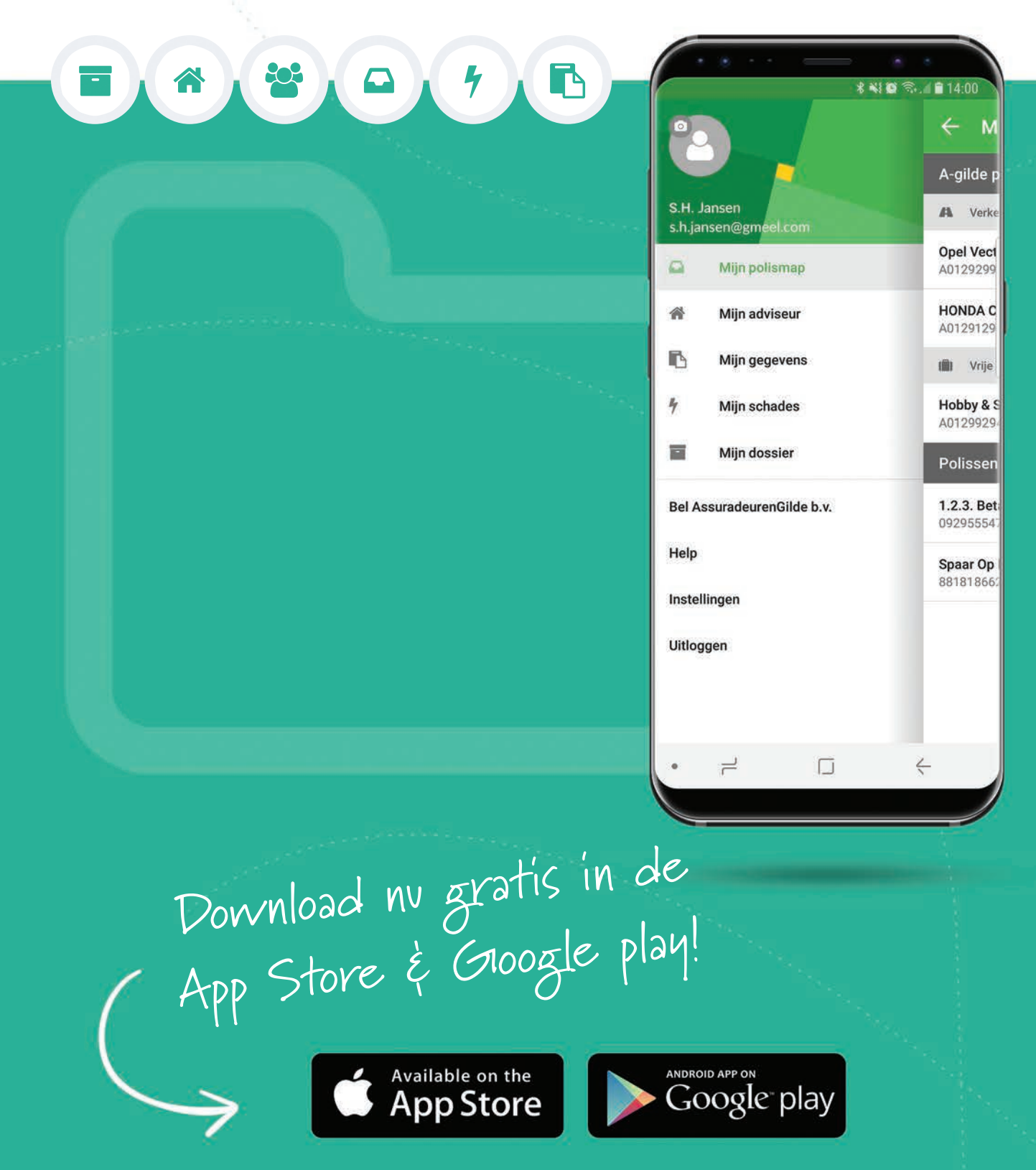

## Mijn Polismap app

🗸 Al uw verzekeringspolissen overal beschikbaar 🗸 Alle correspondentie via Mijn Polismap app 🗸 Altijd uw groene kaart bij de hand

## Waarvoor kunt u deze app gebruiken?

Met de mijn Polismap app heeft u altijd al uw polisbladen bij de hand en kunt u direct contact krijgen met uw contactpersoon. Daarnaast is het ook handig dat u altijd de groene kaart voor uw voertuig bij u heeft als u onderweg bent.

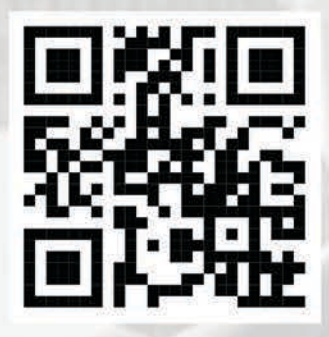

**SCAN & DOWNLOAD!** 

HONDA C Mijn adviseur A0129129 B Mijn gegevens 1801 Hobby & S 4 Mijn schades A0129929 Miin dossier Polissen Bel AssuradeurenGilde b.v. 1.2.3. Bet 09295554 Help Spaar Op 88181866 Instellingen Uitloggen 2 

Janser

s.h.jansen@gmeel.co

Mijn polismap

N

A-ailde ı

A Verke

**Opel Vect** 

A0129299

Vrije

Download nu gratis in de App Store & Gloogle play!

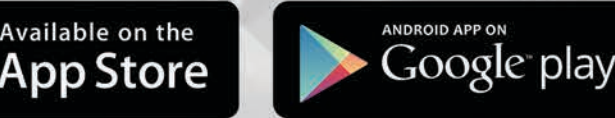

## Installatie

## In 3 stappen op uw smartphone of tablet!

## Stap 1 | Mijn Polismap App downloaden

Maakt u gebruik van iOS? Ga dan naar de App Store. Voor Android toestellen open je de Google Play Store app. Zoek in de App Store / Google Play Store op **"Mijn Polismap"**. Je ziet een lijst met gevonden resultaten. Klik op het "groene icoon". Klik op **"Installeren"** om mijn Polismap app te installeren. Zodra de installatie is voltooid verschijnt de knop **"Openen"**.

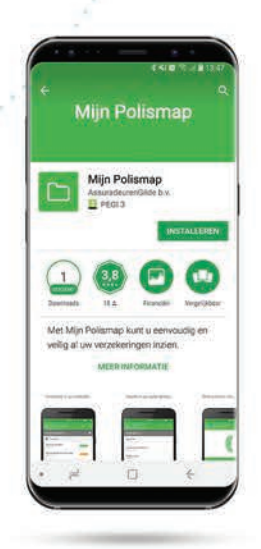

## **Download & installeer**

Available on the

App Store

Ga naar de app store en installeer de Mijn Polismap app.

Google play

Klik nu op de knop "Openen".

## Stap 2 | Registreer Mijn Polismap app

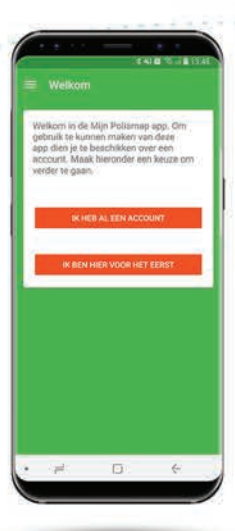

## Registreem See Your Registreem See Your See Your See Your See Your See Your See Your See Your See Your See Your See Your See Your See Your See Your See Your See Your See Your See Your See Your See Your See Your See Your See Your See Your See Your See Your See Your See Your See Your See Your

## Registreren

Registreer u als nieuwe gebruiker. Heeft u al eerder gebruik gemaakt van Mijn Polismap app. Maak dan ook een nieuw account aan. Druk nu op: **"IK BEN HIER VOOR HET EERST".** 

| Re | latie- | en          | Po | lisn | um | mer |
|----|--------|-------------|----|------|----|-----|
|    |        | <b>U</b> 11 |    |      | ~  |     |

Voer nu uw relatienummer en een polisnummer in. Het nummer kun je terugvinden op je polisblad of op je groene kaart.

Druk nu op: "CONTROLEREN".

# Registeren Registeren Registere

## Gebruikersnaam

Bedenk een gebruikersnaam en een wachtwoord. Een gebruikersnaam moet minimaal 6 tekens bevatten. Een wachtwoord moet minimaal uit 8 tekens bestaan. Druk nu op: **"AANMAKEN"** 

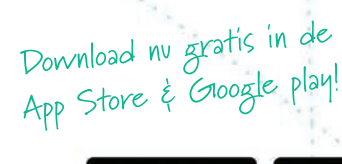

App Store

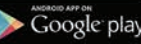

## In 3 stappen op uw smartphone of tablet!

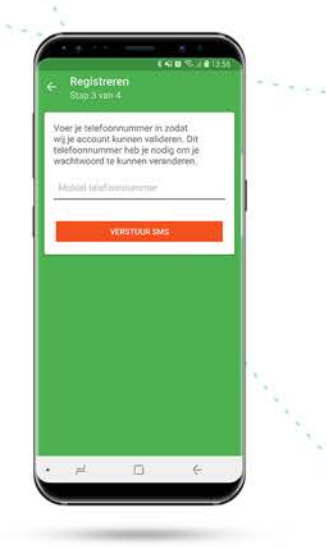

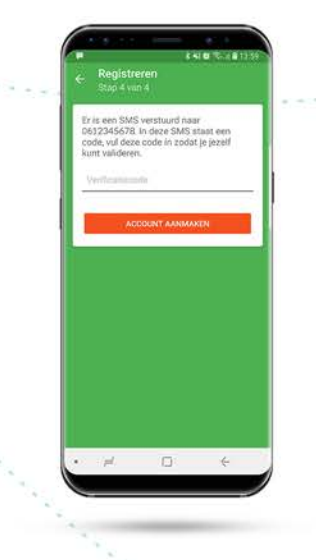

### **Mobiel nummer**

Voer uw mobiele nummer in. U ontvangt op dit mobiele nummer een SMS.

Druk nu op: **"VERSTUUR SMS".** 

Druk nu op: "OK".

mobiele nummer.

**SMS verstuurd** 

U krijgt een bevestiging

naar het opgegeven

dat de SMS is verstuurd

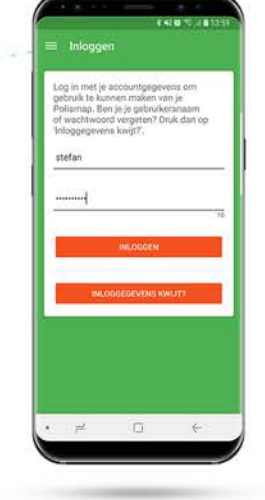

**SMS ontvangen** 

invoerveld.

Druk nu op:

een 4 cijferige code.

**"CONTROLEREN"**.

U ontvangt een SMS met

Voer de code nu in in het

# An a constraint of the constraint of the constra

## Klaar!

U krijgt nu een bevestiging dat uw account succesvol is aangemaakt. Druk op **"OK"**. U kunt nu inloggen met uw nieuwe gebruikersnaam en wachtwoord.

## Stap 3 | Snel inloggen in de Mijn Polismap app

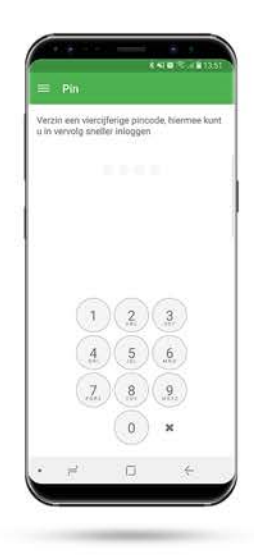

| Voer ter<br>opgegen | controle n<br>ren pincod | ogmaals j<br>e in | je zojuíst |   |
|---------------------|--------------------------|-------------------|------------|---|
|                     |                          |                   |            |   |
|                     |                          |                   |            |   |
|                     |                          |                   |            |   |
|                     |                          |                   |            | 4 |
|                     |                          | 2                 | 3          |   |
|                     | (4)                      | 5                 | 6          |   |
|                     | 7.)                      | 8                 | 9          |   |
|                     |                          | (n)               |            |   |

## Pincode kiezen

Via een 4 cijferige code is het mogelijk om snel in te loggen. Kies een 4-cijferige code waarmee u kunt inloggen.

## Pincode controleren

Voer ter controle nogmaals de 4 cijferige code in. U keert terug naar het loginscherm. Log nu opnieuw in!

U bent nu helemaal klaar met de installatie en registratie van de Mijn Polismap app!

Download nu gratis in de App Store & Gloogle play!

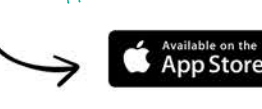

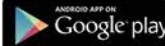